(画像:中国語(繁体語))

# 歡迎使用高知縣防災APP!!

①歡迎下載高知縣防災APP。 掃描二維碼即可下載。

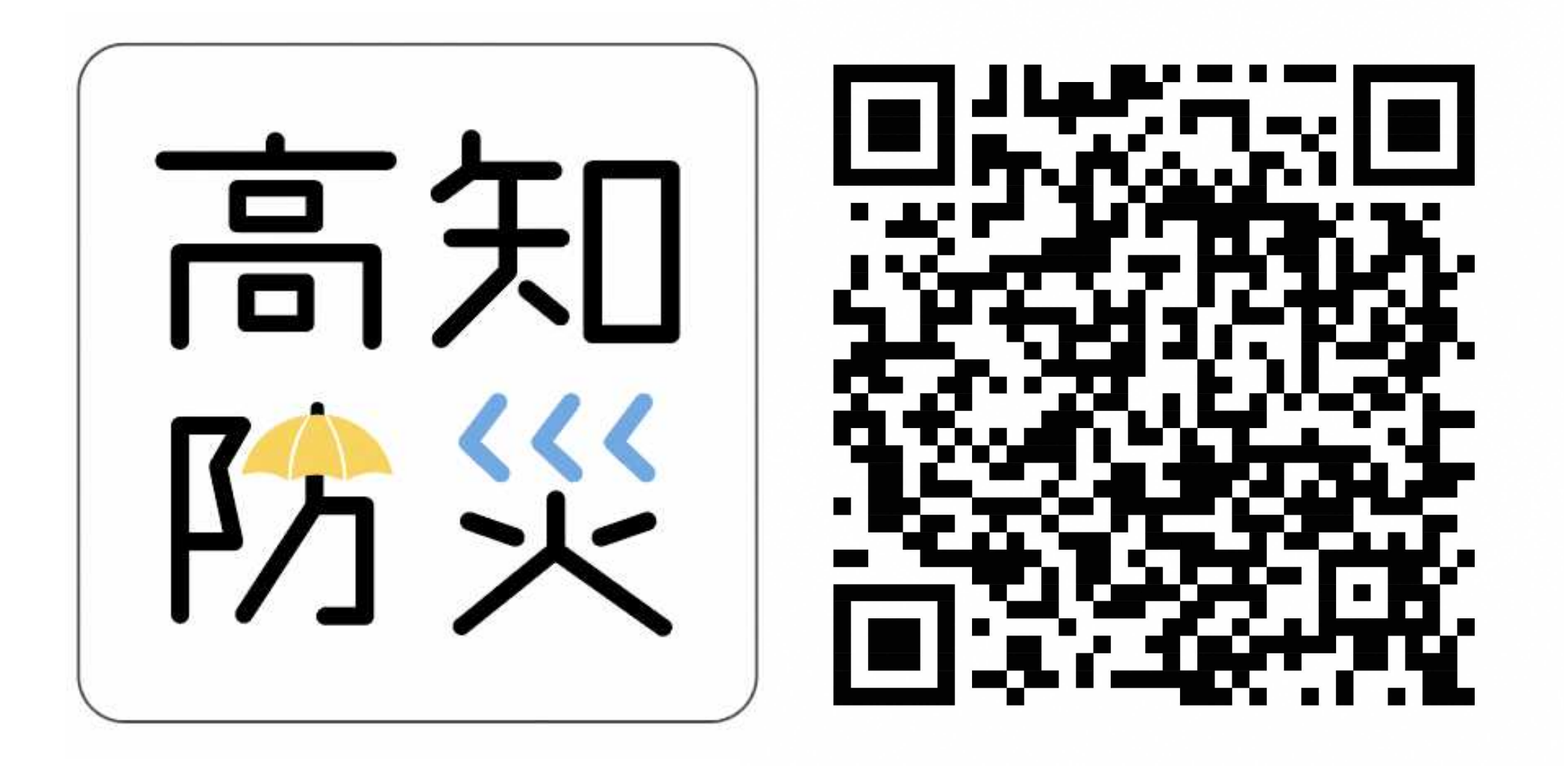

## ②請選擇高知縣APP語言。

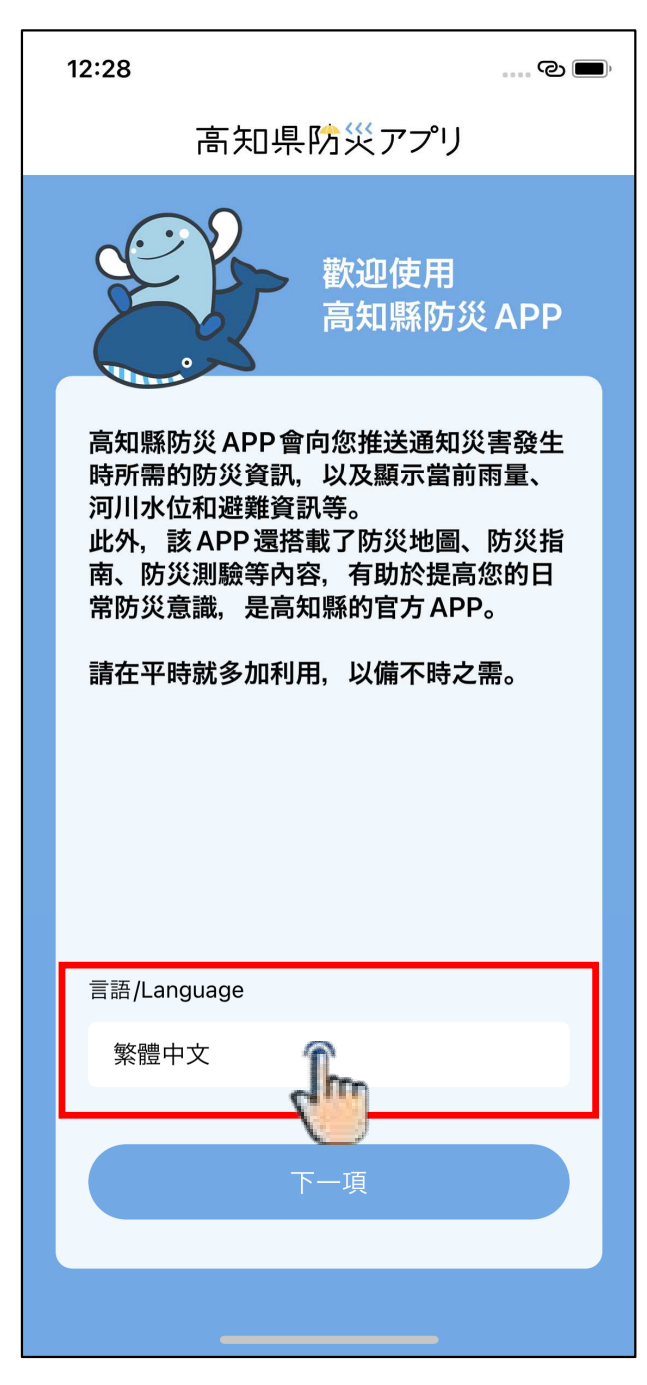

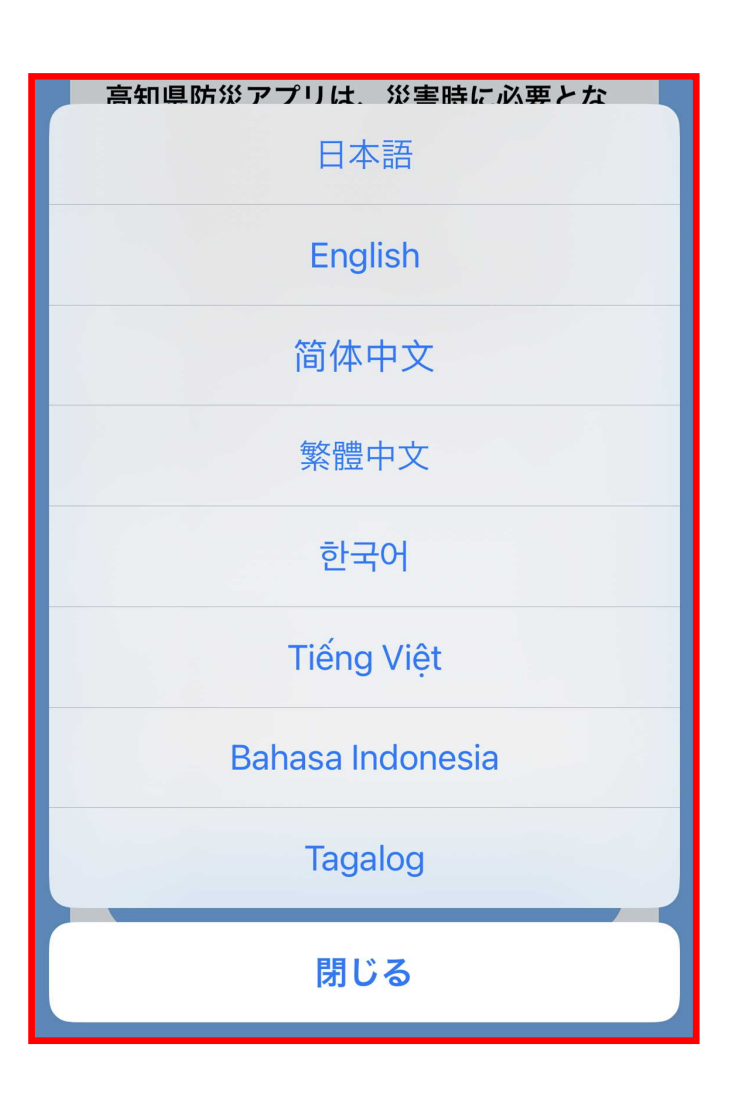

## ③請填寫調査問卷,感謝您的協助。

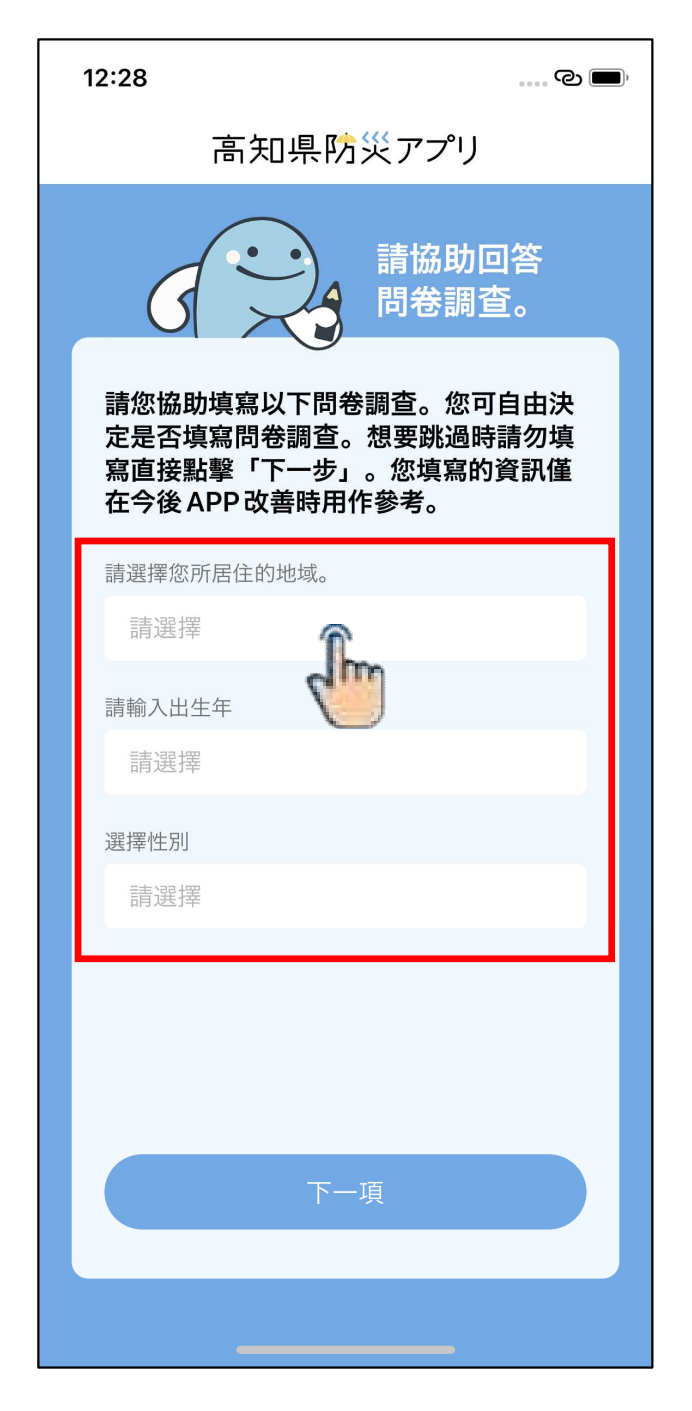

## ④選擇適合自己的模式吧。

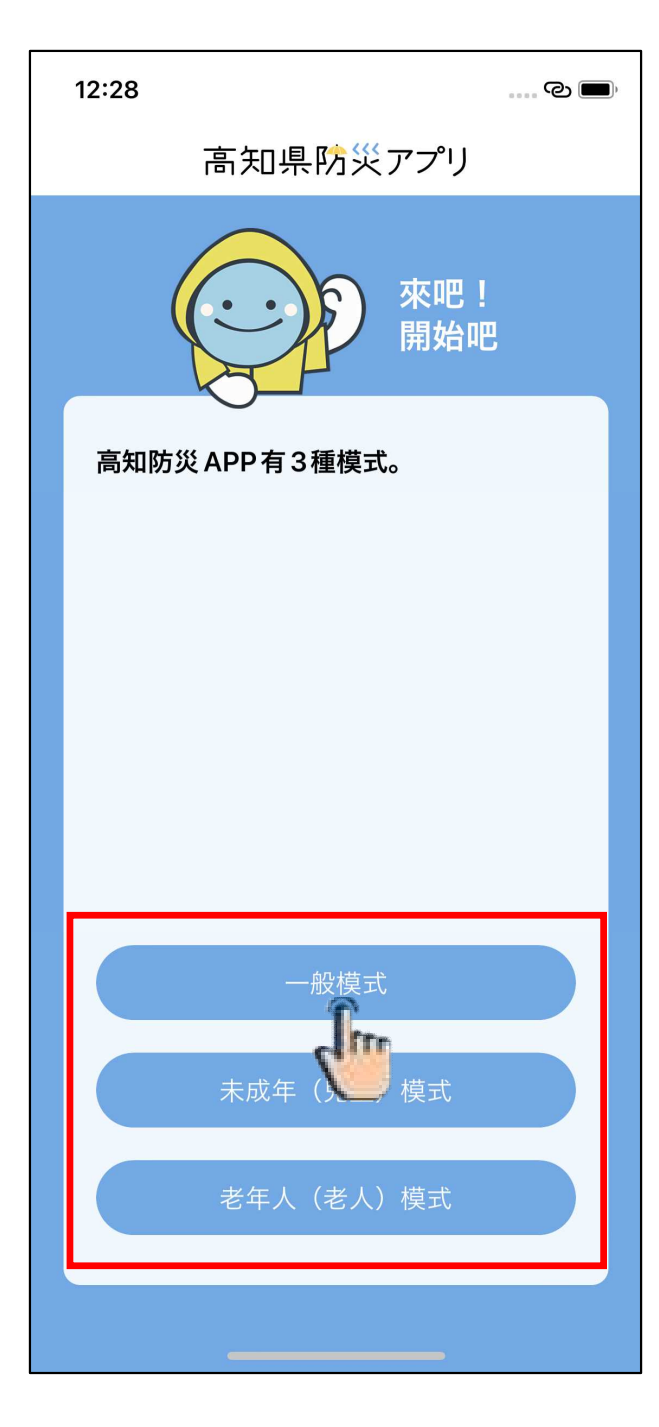

# ・一般模式 ⇒一般大眾容易使用的界面表示 ・未成年人模式 ⇒青少年容易使用的界面表示 ・老年模式 ⇒老年人容易使用的界面表示

### ⑤為了能及時接受臺風、暴雨等危險天氣信息,請設置接受橫幅通知!

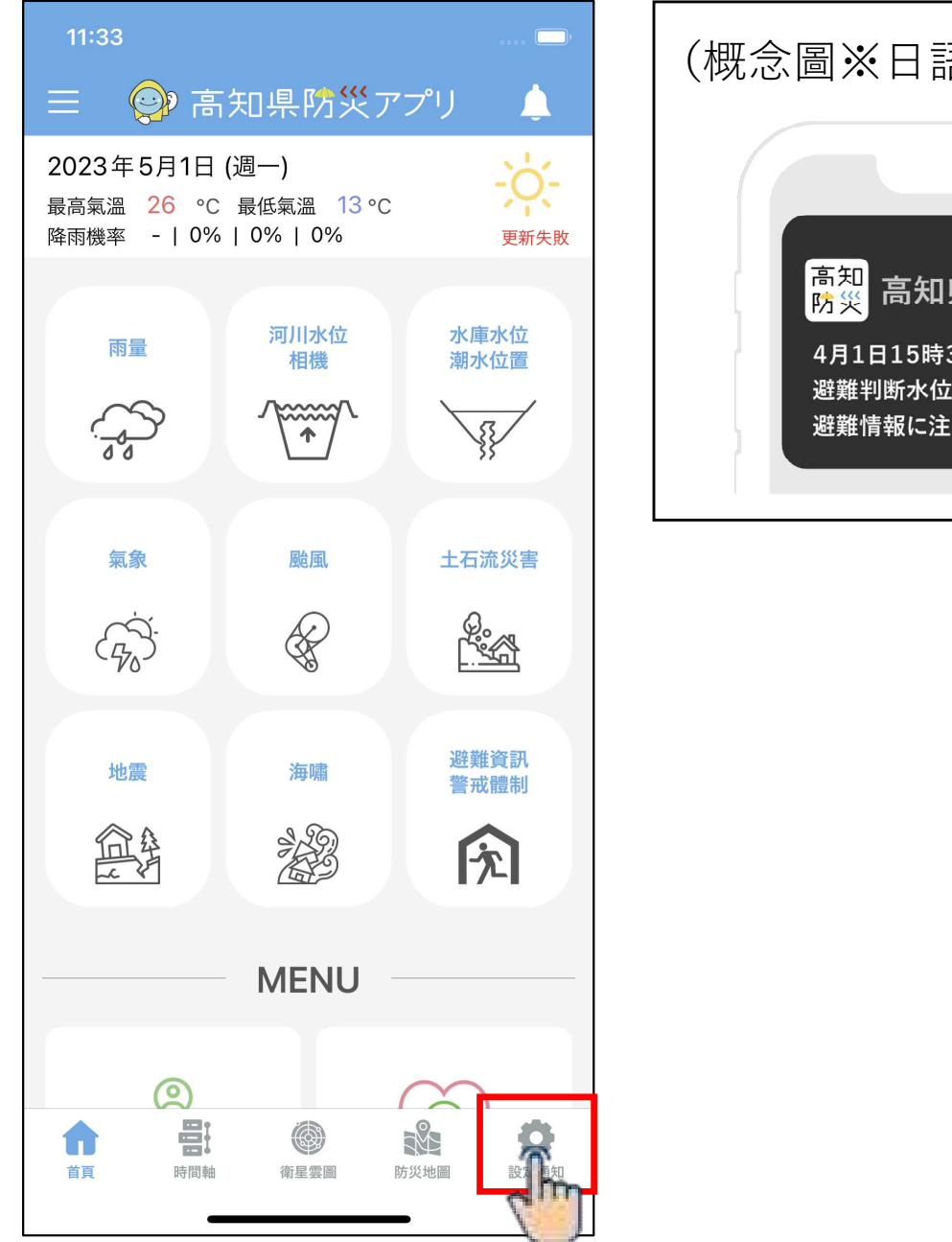

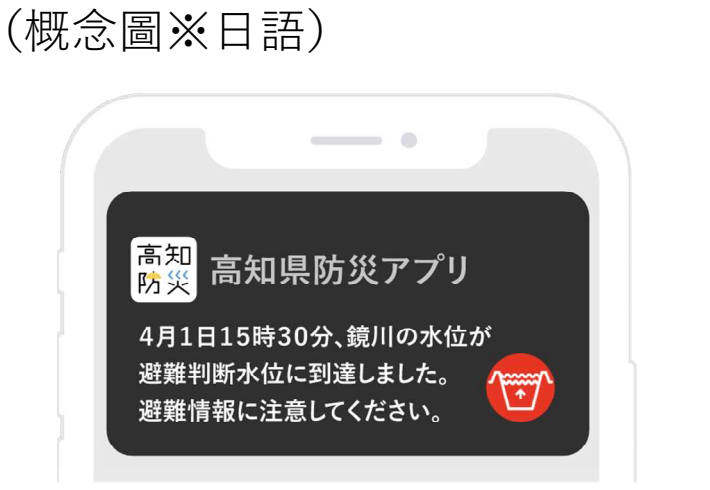

## ④請登錄居住址和工作地點!

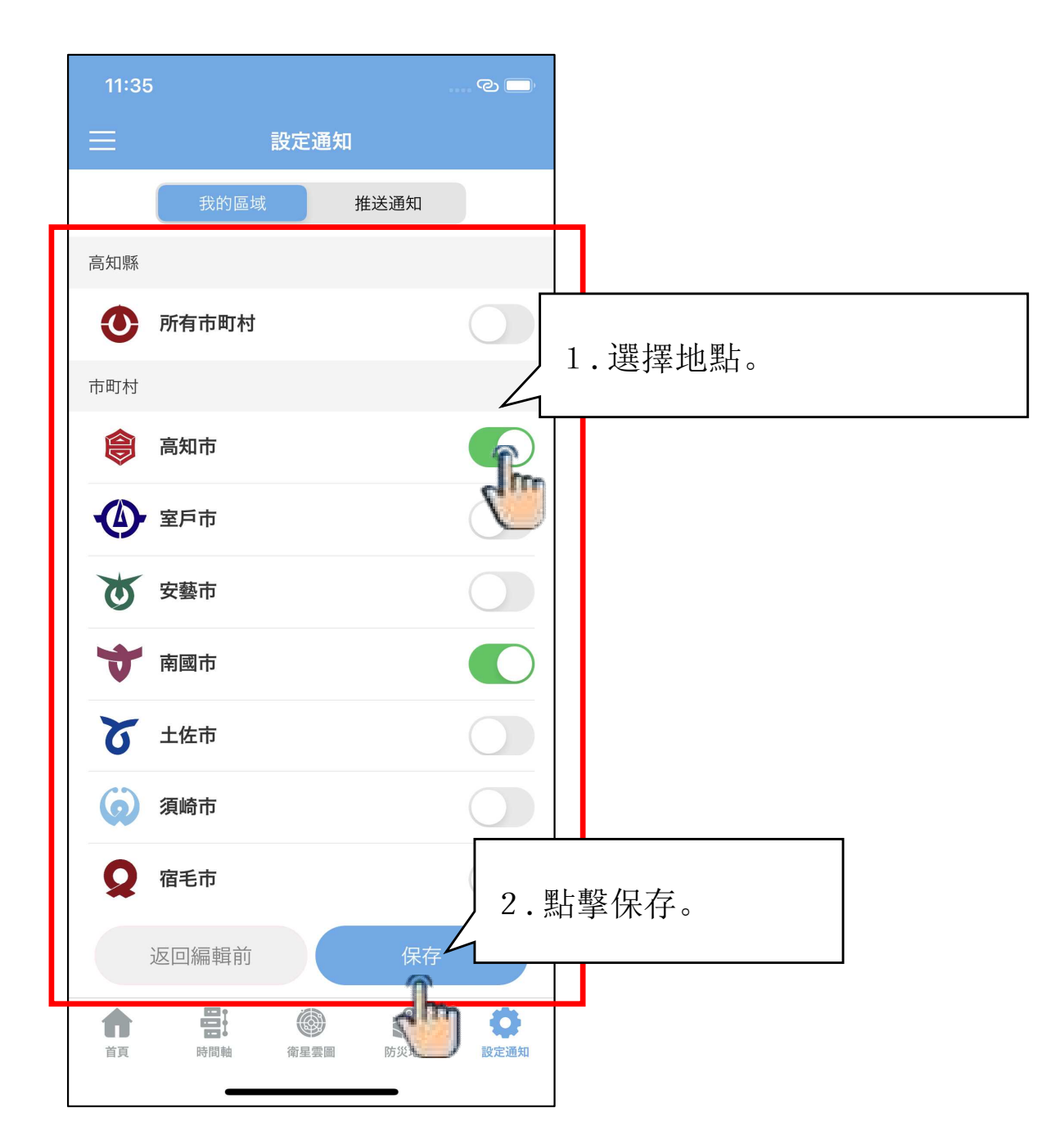

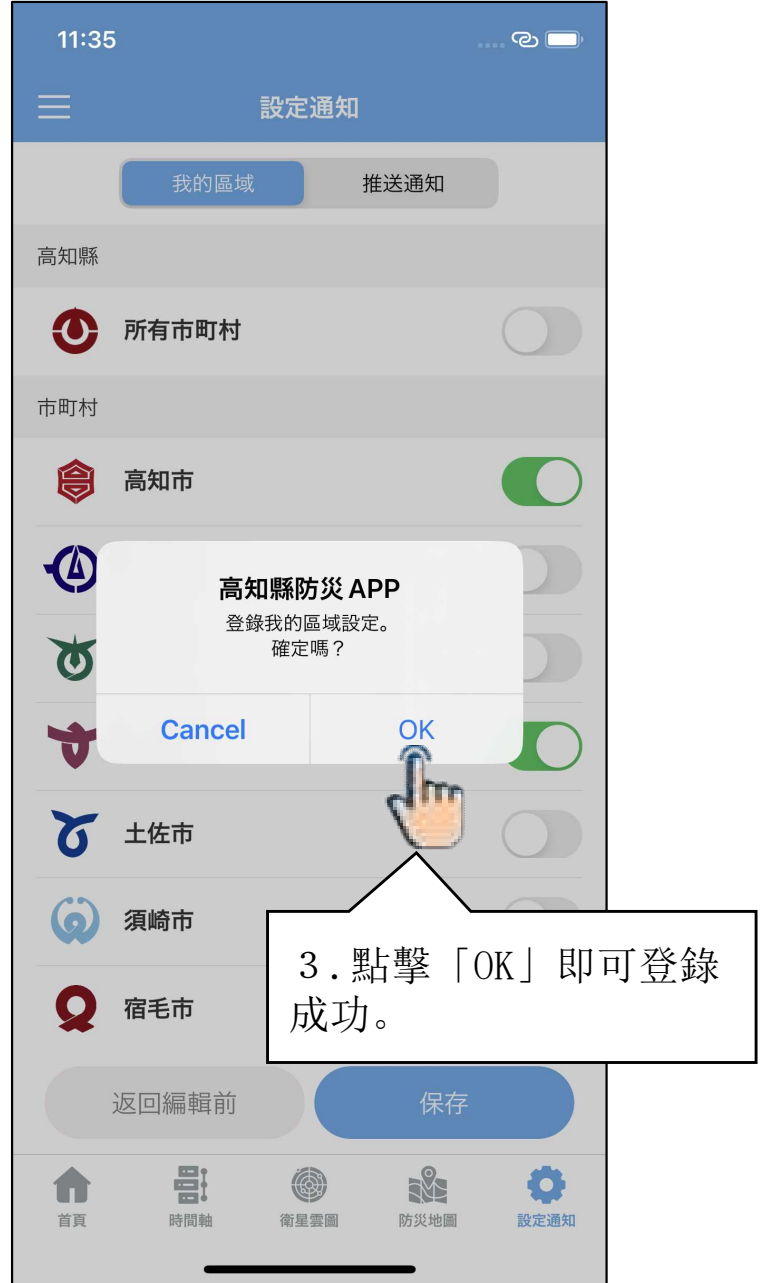

## ⑤選擇想要接收的臺風、大雨等天氣圖資! (危險氣象災害信息已被登錄)

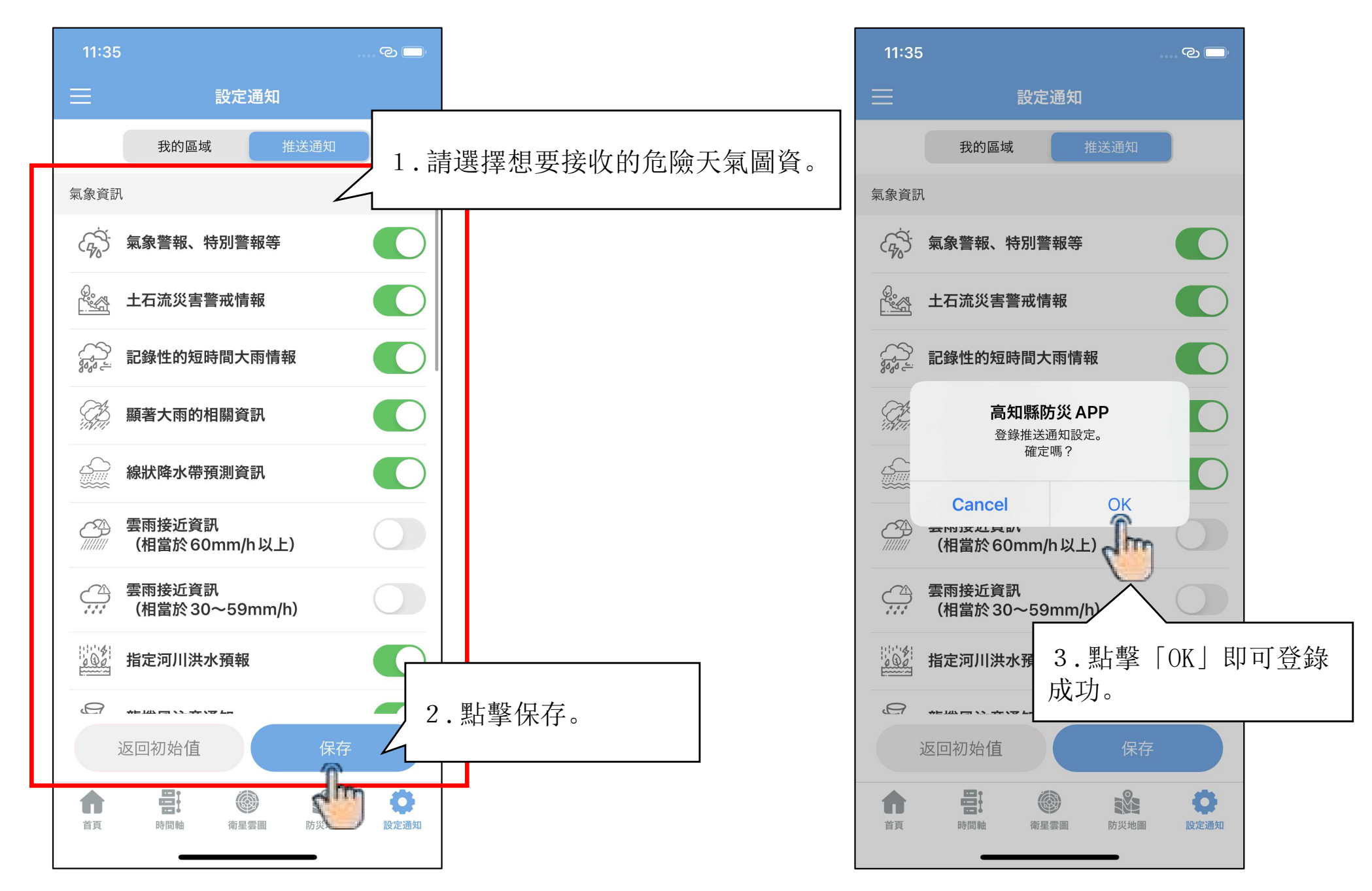

## ⑥手機橫幅通知會及時推送臺風、大雨等危險氣象災害圖資。

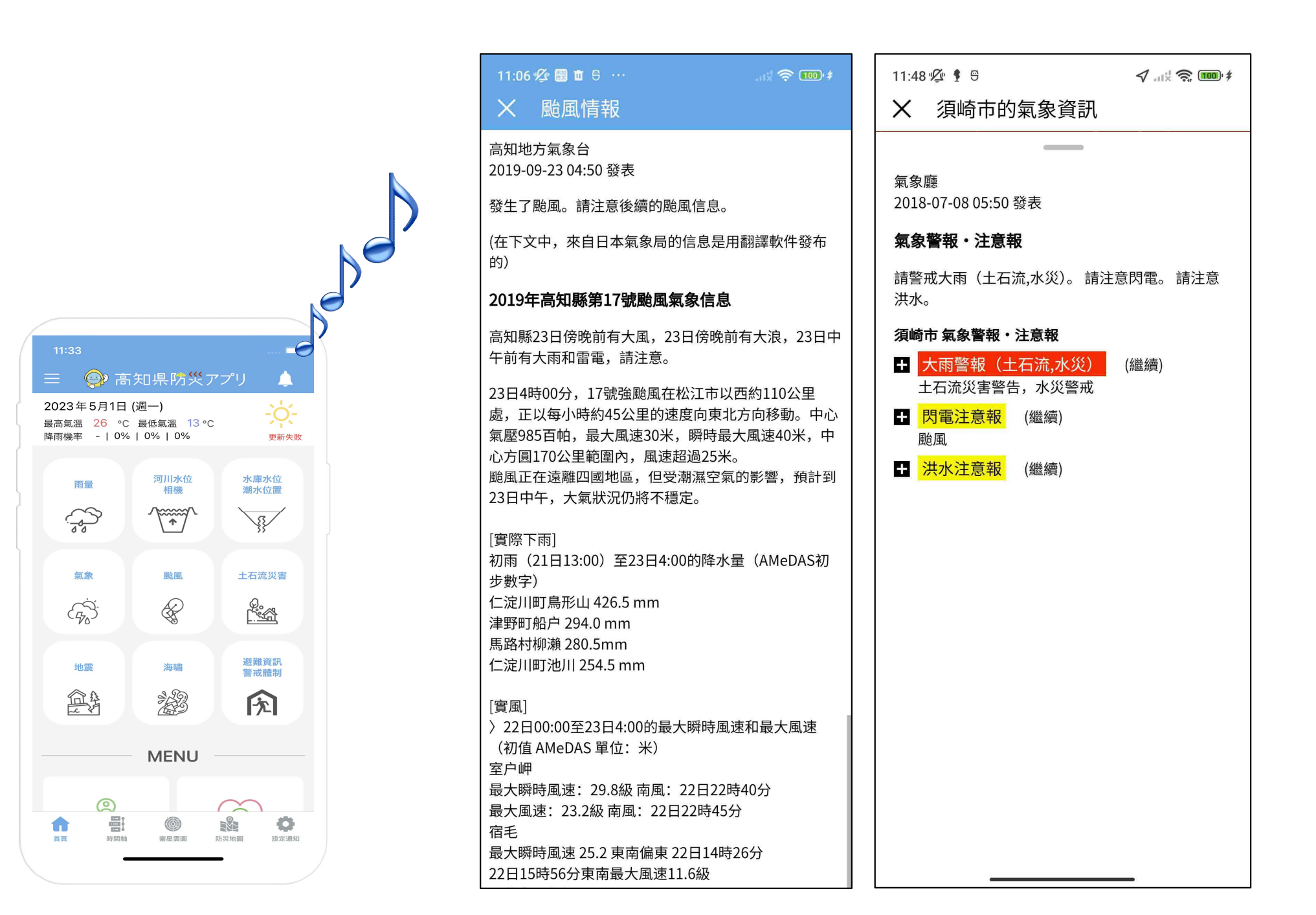